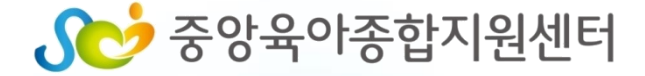

# <sup>중앙육아종합지원센터</sup> e러닝 수강신청 및 수료증 안내

# 2018년 보육교직원 안전교육

-보수교육연계-

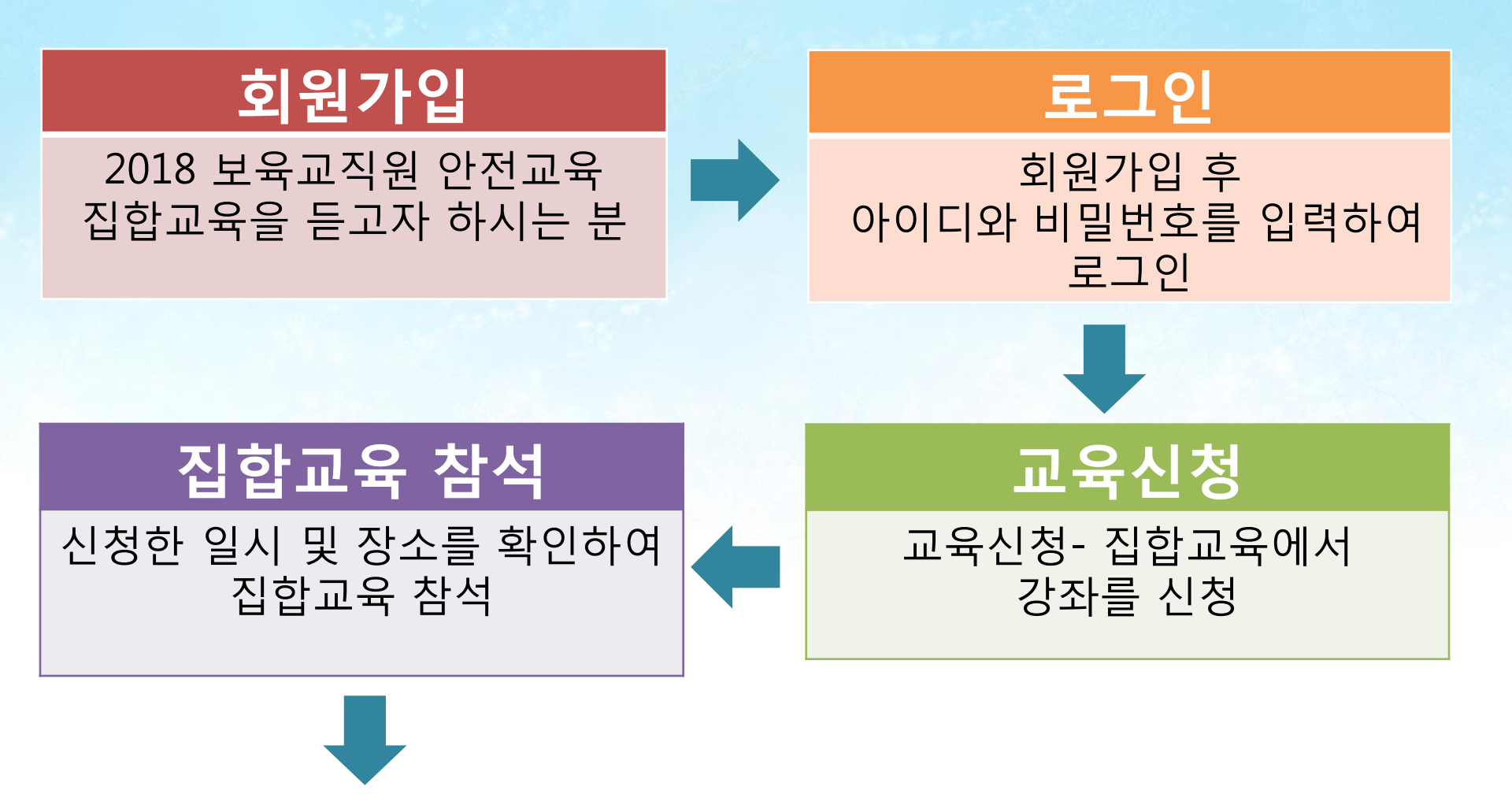

### 수료증 출력

중앙육아종합지원센터 e러닝 로그인 → 마이페이지(나의 강의실) → 수강완료과정에서 수료증 출력

### 중앙육아종합지원센터 홈페이지 우측 상단의 "E-러닝"바로가기 클릭

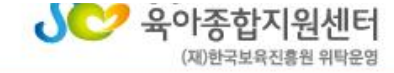

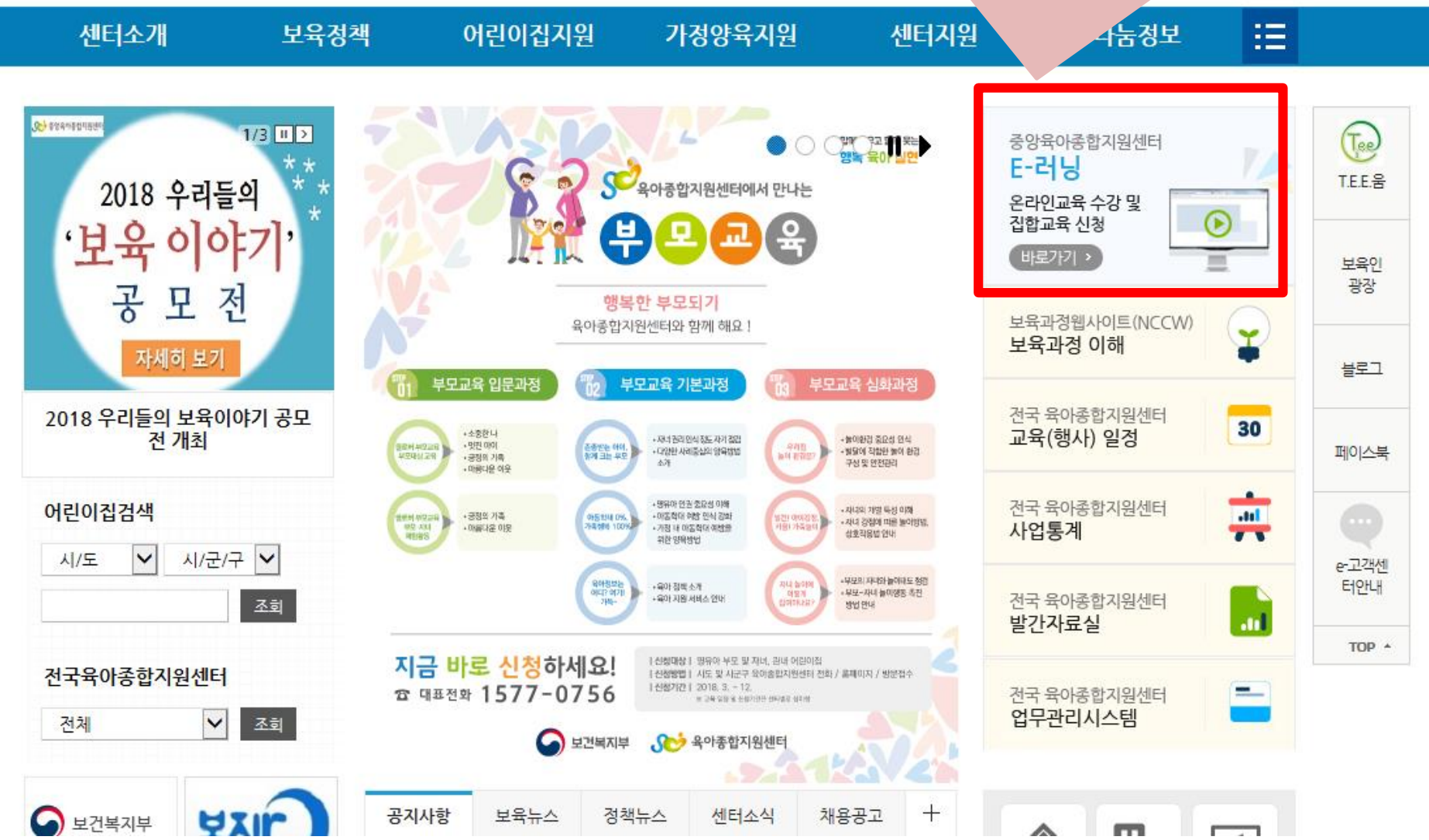

- [공지] [변경] 3-5세 누리과정 2018년 2월…
- [공지] 3-5세 누리과정 2018년 3월 연수 일…
- [공지] 전산시스템(원격교육시스템 외) 서비…

공지사항

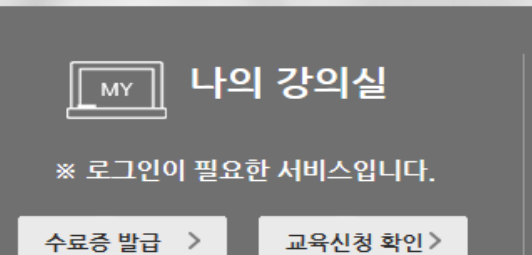

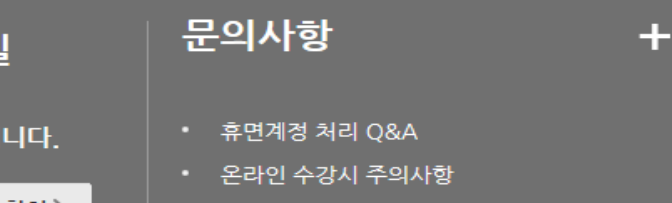

• 3-5세 누리과정 자주 하는 질문 (Q&A)

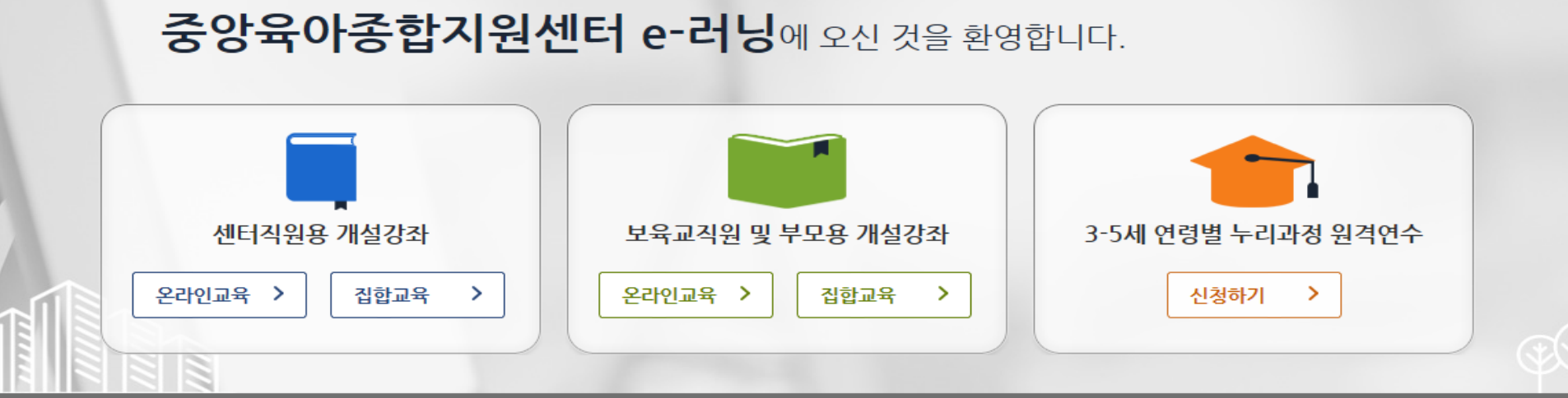

| 마이페이지 개설강좌 회원정보관리 이용안내 강좌를 입력하세요. |       |      |        |      |            |                |
|-----------------------------------|-------|------|--------|------|------------|----------------|
|                                   | 마이페이지 | 개설강좌 | 회원정보관리 | 이용안내 | 강좌를 입력하세요. | <sup>ر</sup> م |

#### **♂** 중앙육아종합지원센터 **은─러닝**

ID

중앙육아종합지원센터 ▸ 보육과정 웹사이트 ▶

함께 키우고 함께 웃는 행복육아실현

+

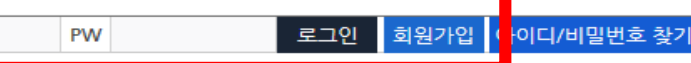

## E-러닝 홈페이지 회원가입 → 로그인

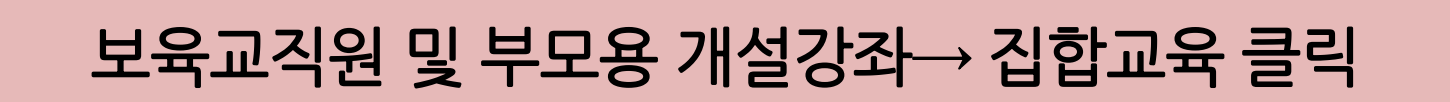

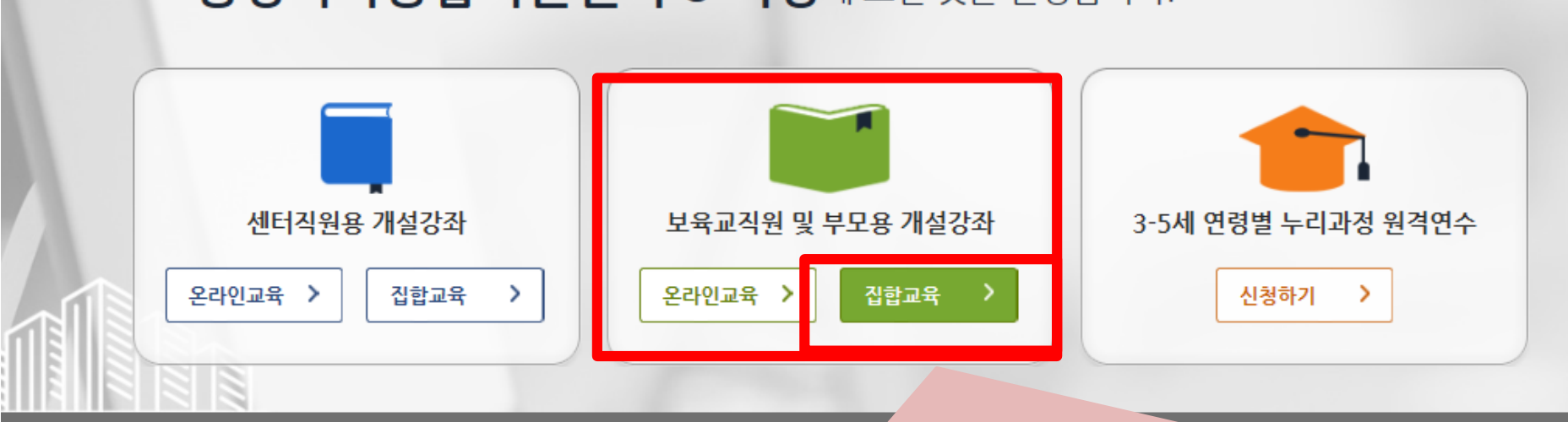

#### 함께 키우고 함께 웃는 행복육아실현 중앙육아종합지원센터 e-러닝에 오신 것을 환영합니다.

|  | 마이페이지 | 개설강좌 | 회원정보관리 | 이용안내 | 강좌를 입력하세요. | p |  |
|--|-------|------|--------|------|------------|---|--|
|--|-------|------|--------|------|------------|---|--|

#### **♂ 중 양육 아종 합 지원센터 은 ─ 러 닝**

중앙육아종합지원센터 🕨 보육과정 웹사이트 🕨

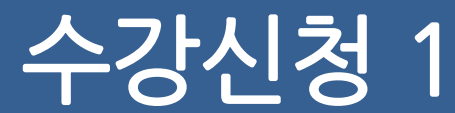

로그아웃 개인정보

-

### 지역별로 검색에서 ① 해당 시도 클릭한 후 ② 센터 클릭 (어린이집이 소속된 지역 센터 클릭)

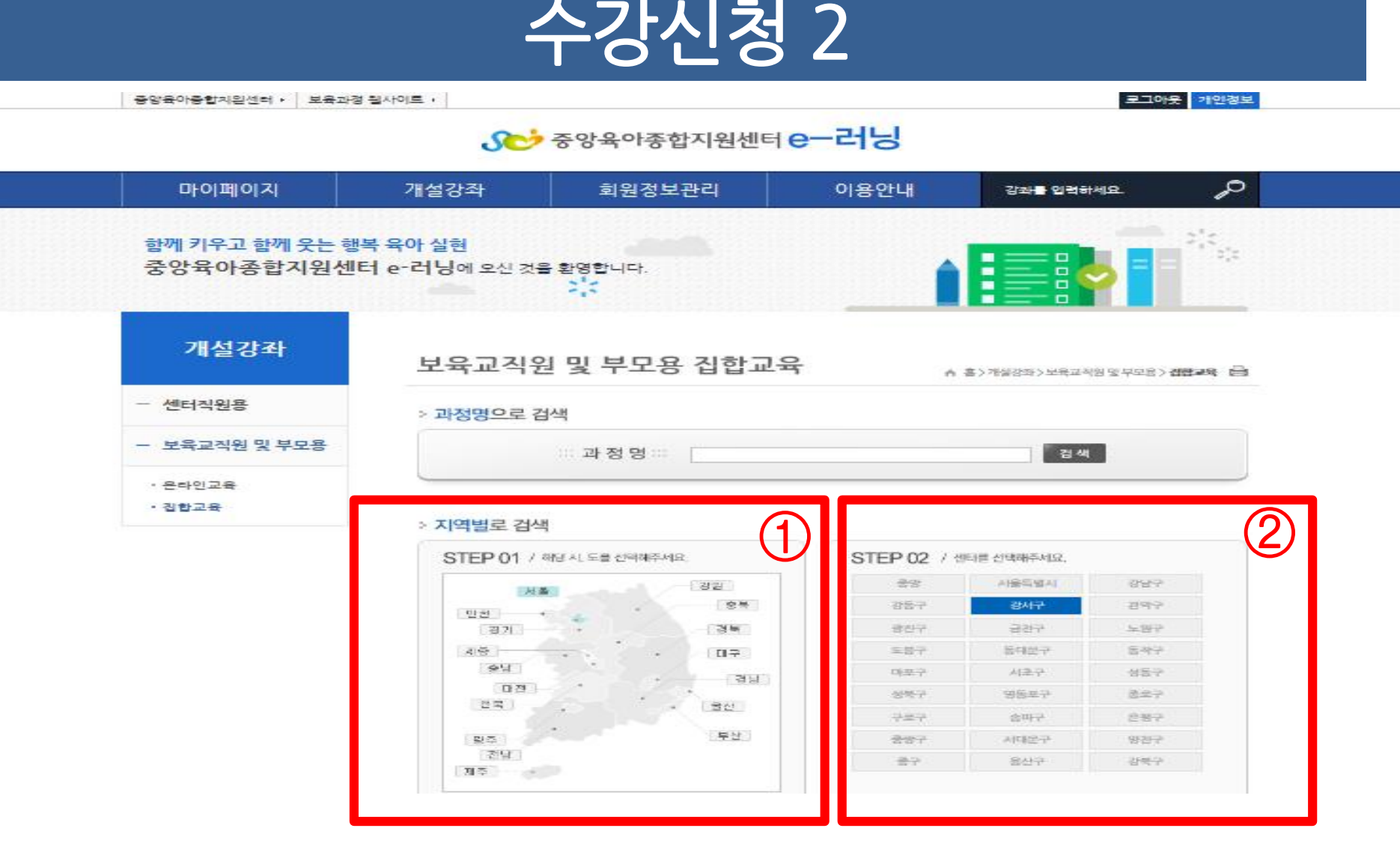

### 지역별 선택 하단의 센터명, 과정명 확인 → 수강신청 클릭

| 번호   센터명                            | 분야         | 과경명                 | I | 신경기간 | 학습기간 | Ι | 신청/<br>전체 | 수강<br>신경 | 상세<br>보기 |
|-------------------------------------|------------|---------------------|---|------|------|---|-----------|----------|----------|
| <sup>3</sup> 센터명<br><sup>3</sup> 확인 | 로수교육<br>안전 | 2018 아동학대예방교육 (연천군) |   |      |      |   |           | 수강신청     | ▶ 상사     |

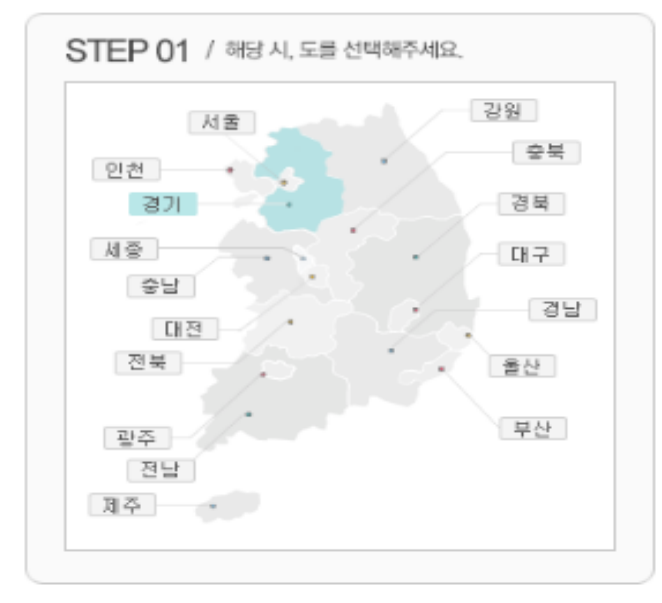

| STEP 02 / 센터를 선택해주세요. |       |       |  |  |  |  |  |  |
|-----------------------|-------|-------|--|--|--|--|--|--|
| 경기도                   | 경기도북부 | 고양시   |  |  |  |  |  |  |
| 군포시                   | 부천시   | 성남시   |  |  |  |  |  |  |
| 수원시                   | 시흥시   | 안산시   |  |  |  |  |  |  |
| 안양시                   | 의왕시   | 의정부시  |  |  |  |  |  |  |
| 이천시                   | 평택시   | 화성시   |  |  |  |  |  |  |
| 광명시                   | 파주시   | 양주시   |  |  |  |  |  |  |
| 과천시                   | 구리시   | 김포시   |  |  |  |  |  |  |
| 용인시                   | 남양주시  | 수원시동부 |  |  |  |  |  |  |
| 오산시                   | 광주시   | 포천시   |  |  |  |  |  |  |
|                       |       |       |  |  |  |  |  |  |

#### › **지역별**로 검색

#### - 보육교직원 및 부모용

온라인교육
집합교육

::: 과 정 명 :::

수강신청 3

검색

#### ᅨᇿᇯᅮᇑᆸᆹᇬᆸᆿ .

정보를 수정할 경우 회원님의 개인정보 수정과 함께 수강신청이 완료된다다

| 010101         |         |        |          |  |
|----------------|---------|--------|----------|--|
| 이름             |         |        |          |  |
| 주소             | 우<br>   | 편번호 찾기 |          |  |
| 이메일            | alend   | 0      | [직접입력 ✔] |  |
| 휴대폰            | 010 🗸 - | 1+1    |          |  |
| 회원구분           | 보육교사 🗸  |        |          |  |
| 시설구분           | 선택 ✔    |        |          |  |
| 지역             | [전체 🗸   | 4]     |          |  |
| 소속기관<br>(어린이집) |         |        |          |  |
| 교육장소           | 서울      |        |          |  |
| 수강료            | 0       |        |          |  |
| ᄱ이저ㅂ삐          | 지어이이려   |        |          |  |

수강신청

취소

수강신청 4

#### 마이 페이지〉 나의 강의설〉 수강대기 과정 수강대기 과정에서 수강과목 확인 ■ 클릭하여 교육 상세 정보 확인 → 집합교육 참여

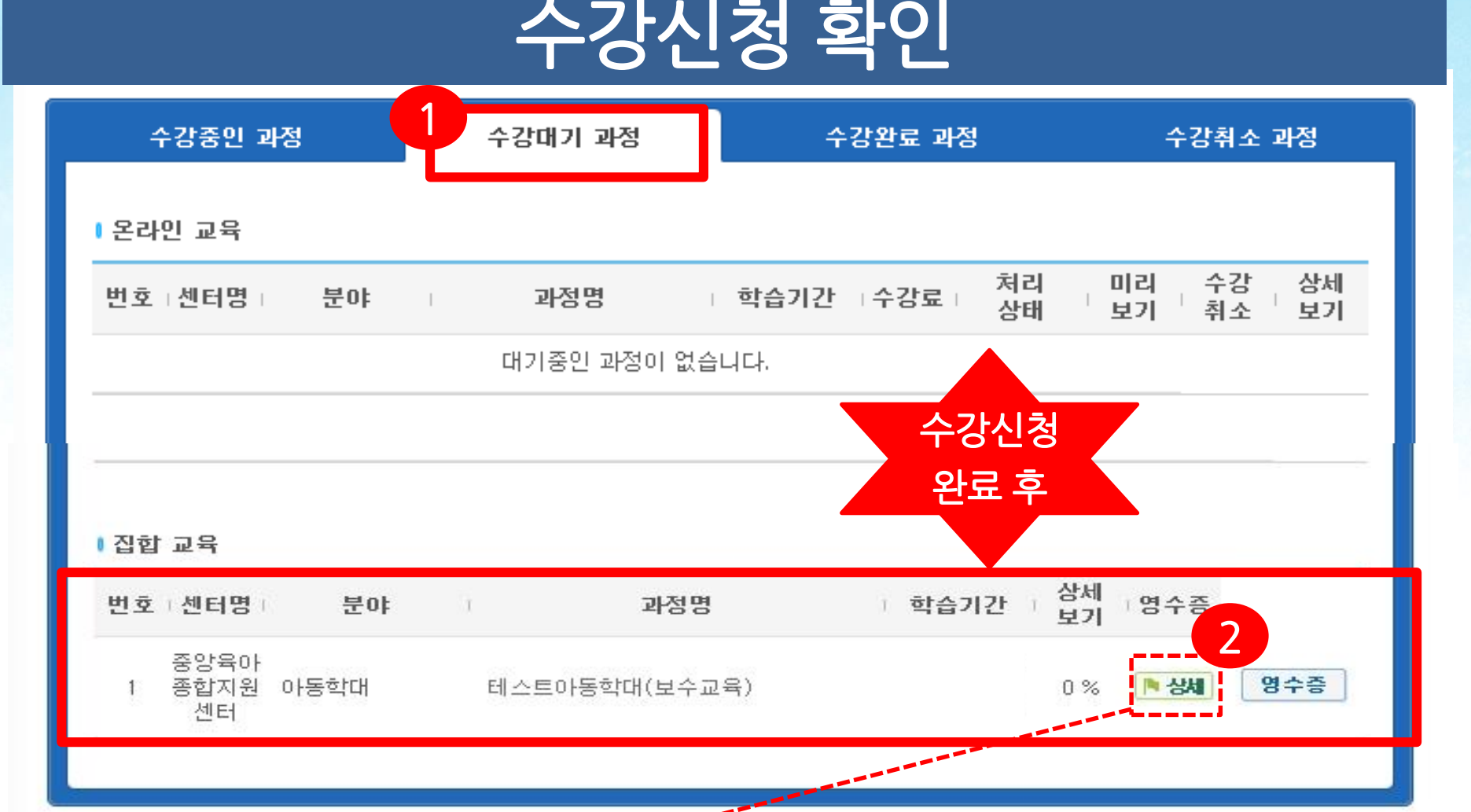

### 마이 페이지 → 수강완료과정 → 집합교육에서 수료증 출력 가능

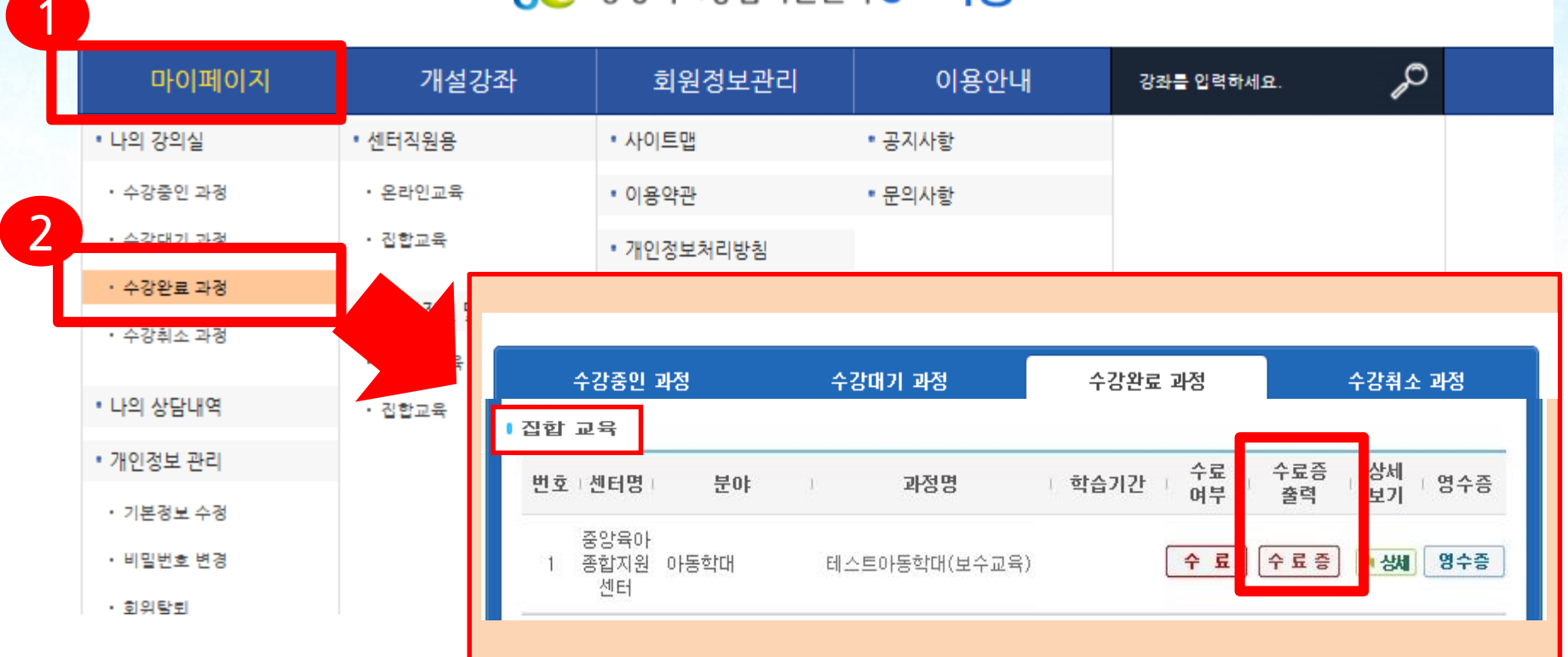

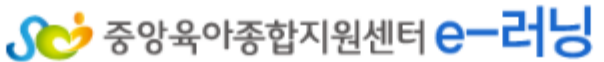

로그아웃 개인정보

수료증 출력

중앙육아종합지위센터 🕨

보육과정 웹사이트 ▸

#### 집합교육 참석 후에도 미수료로 확인되는 경우 교육을 진행센터로 문의

#### ※ 수료증은 교육을 수료한 이후 출력할 수 있으며,

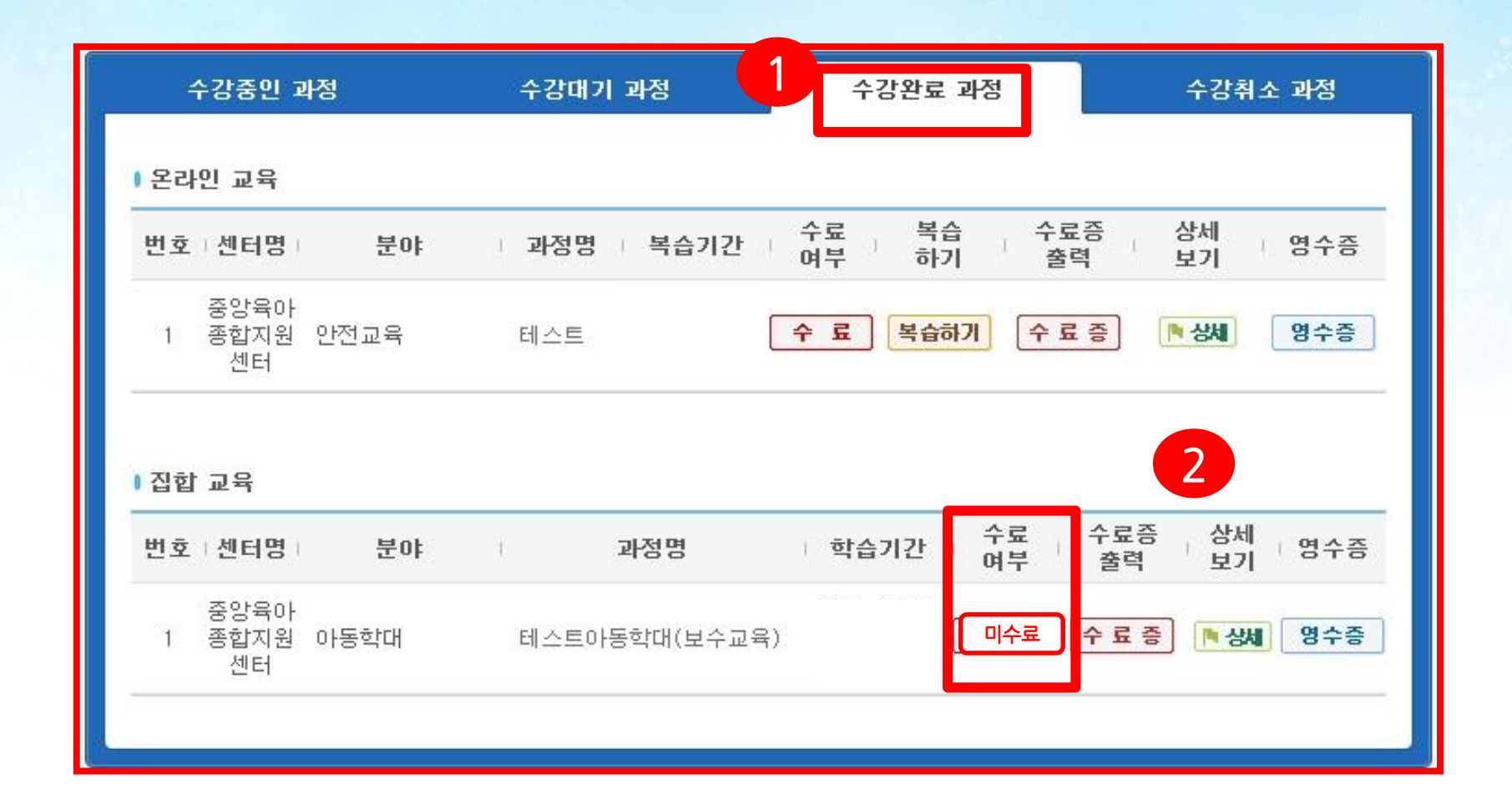

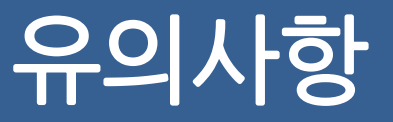